To Set up ACH Deposit for Refunds to a Personal Banking Account

Step 1: Click myTRCC from the main webpage trcc.edu and login to your account utilizing your student email.

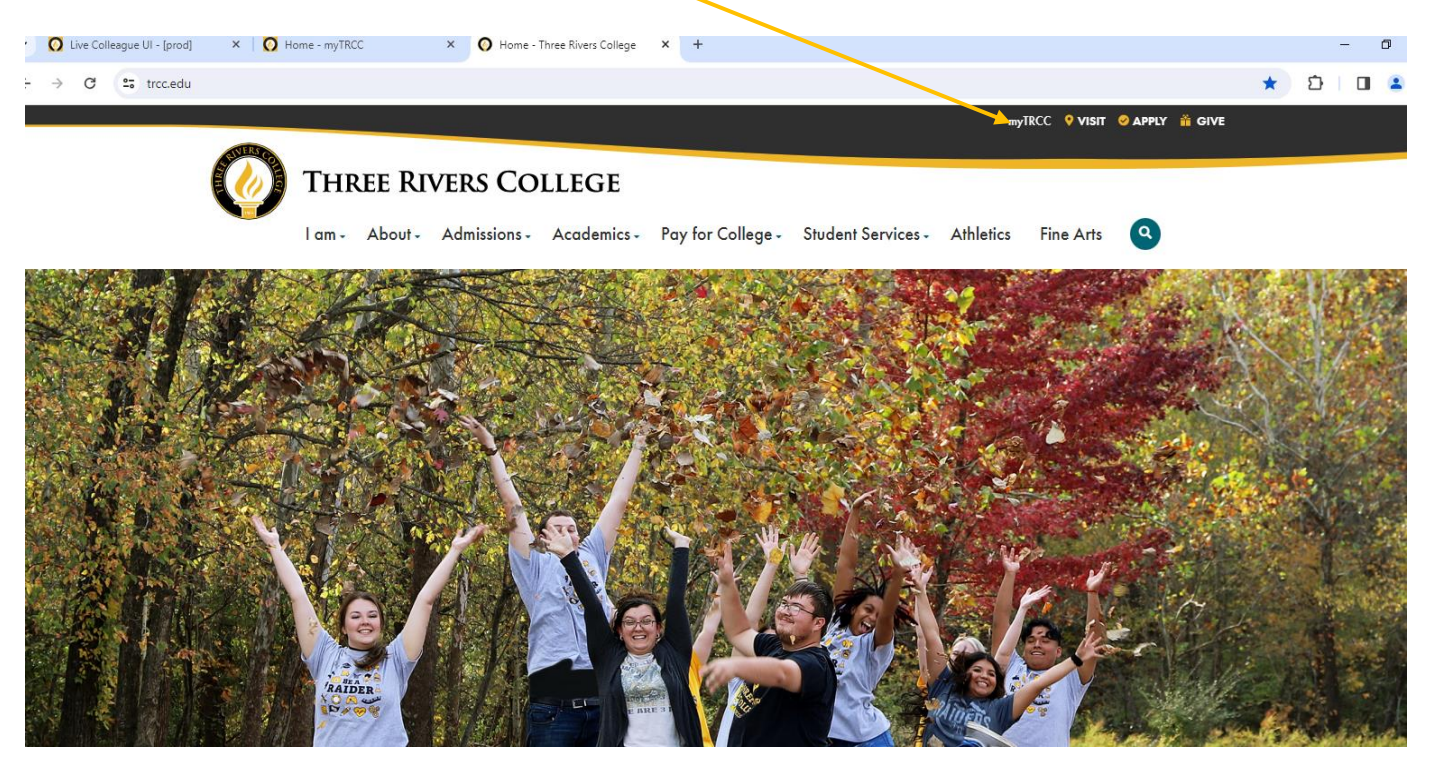

### Step 2: Click Access Self Service

| DOX H | Ø myTRCC                 |                                                                                 |                                                 |                               |
|-------|--------------------------|---------------------------------------------------------------------------------|-------------------------------------------------|-------------------------------|
| 1.14  | Class Cancellations      | myMail 🗄 📕                                                                      | Blackboard 🕴 🔳                                  | Self-Service 🗄 🔳              |
|       | No current cancellations | <b>Mail</b>                                                                     | Blackboard<br>learn.                            | SelfSERVICE                   |
|       |                          | ABOUT MYMAIL                                                                    |                                                 | ABOUT SELF-SERVICE            |
|       | Raider Connect :         | Phone Directories :                                                             | Calendars - Employee :                          | Strategic Planning Online 🗄 🔳 |
|       | RaiderCONNECT            | Phone System Instructions Employee Directory Department Directory Fax Directory | Holiday Calendars<br>• FY20<br>• FY21<br>• FY22 |                               |

## Step 3: Go to Financial Information

| ≡                  | <b>Ø Self</b> SERVICE                                                |                  |
|--------------------|----------------------------------------------------------------------|------------------|
| A                  | Hello, Welcome to Self-Service!<br>Choose a category to get started. |                  |
| <ul><li></li></ul> | Notifications                                                        |                  |
|                    | Title                                                                | Details          |
| 2                  | ③ No College Transcript                                              | Student is m     |
| <b>D</b> 5         | Student Finance<br>Here you can view your latest statement and r     | make a payme     |
| •                  | Tax Information<br>Here you can change your consent for e-delive     | ery of tax infor |

Step 4: Click Banking Information

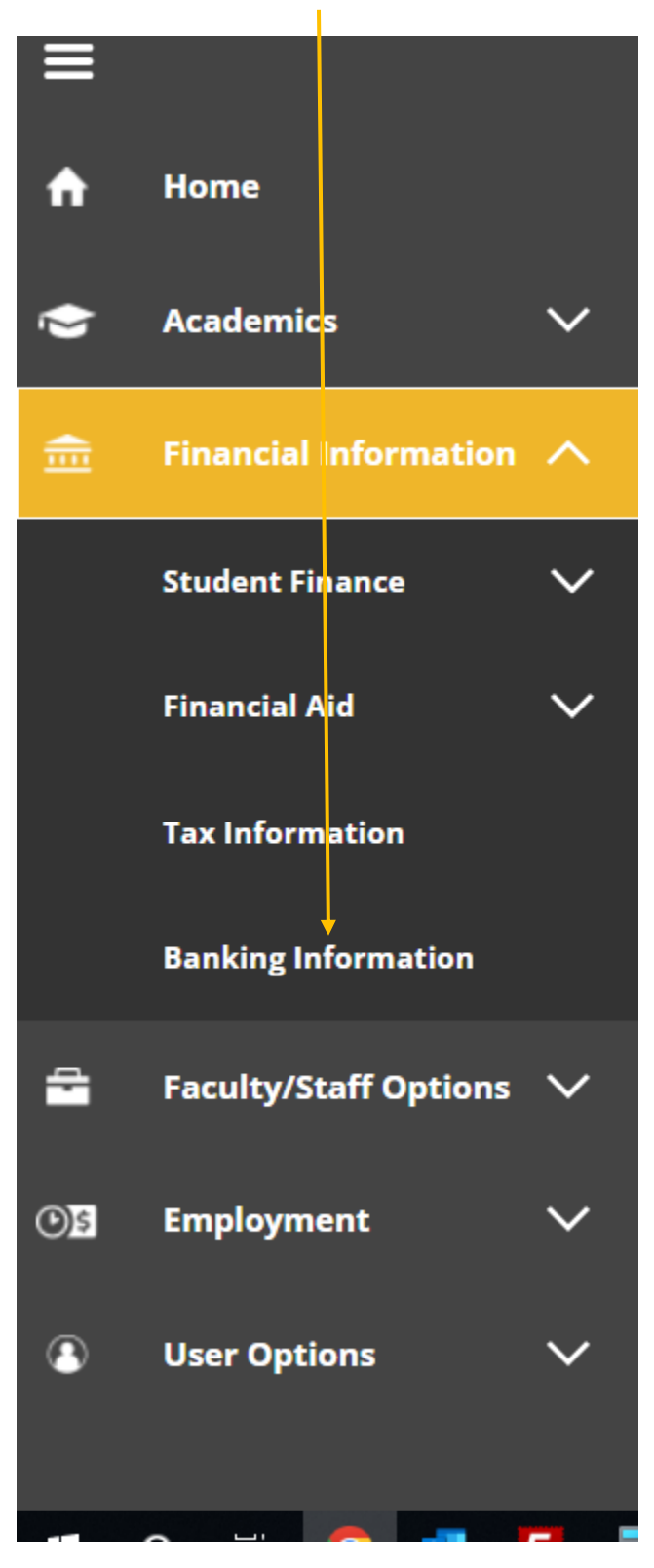

# Click +Add an Account

| THREE RIVERS COLLEGE                                                                                              | A ahichioomo | 〔→ Sign out | 🕐 Help   | 1 |  |  |
|----------------------------------------------------------------------------------------------------|--------------|-------------|----------|---|--|--|
| Financial Information Banking Information                                                                         |              |             |          |   |  |  |
| Banking Information                                                                                               |              |             |          |   |  |  |
| Active Accounts                                                                                                   |              |             |          |   |  |  |
| Refunds, Reimbursements &<br>Payments                                                                             |              |             | View All |   |  |  |
| () You have no active refund/reimbursement account. Your entire refund/reimbursement will be paid by paper check. |              |             |          |   |  |  |
| © 2000-2020 Ellucian Company L.P. and its affiliates. All rights reserved. Privacy                                |              |             |          |   |  |  |
|                                                                                                    |              |             |          |   |  |  |

#### Step 5: Slide the bar to Activate

1

| ≡   | THREE RIVERS COLLEGE                        | 8                                                       | C→ Sign out | (?) Help | 1 |
|-----|---------------------------------------------|---------------------------------------------------------|-------------|----------|---|
| A   | Financial Information · Banking Information |                                                         |             |          |   |
| Ē   | Banking Information                         |                                                         |             |          |   |
| ©)5 | New Deposit<br>Bank Account Usage           | Add a Bank Account                                      |             |          |   |
| 0   | Refund, Reimbursement & Payment Deposit     |                                                         |             |          |   |
| -   | Effective Date 7/16/2020                    | ]                                                       |             |          |   |
| 3   | Next Cancel                                 |                                                         |             |          |   |
|     | © 2000-2020 Ellucian Company L.P., a        | and its affiliates. All rights reserved. <u>Privacy</u> |             |          |   |
|     |                                             |                                                         |             |          |   |
|     |                                             |                                                         |             |          |   |
|     |                                             |                                                         |             |          |   |
|     |                                             |                                                         |             |          |   |
|     |                                             |                                                         |             |          |   |

# Step 6: Enter your Bank Account Details. Click Submit when complete.

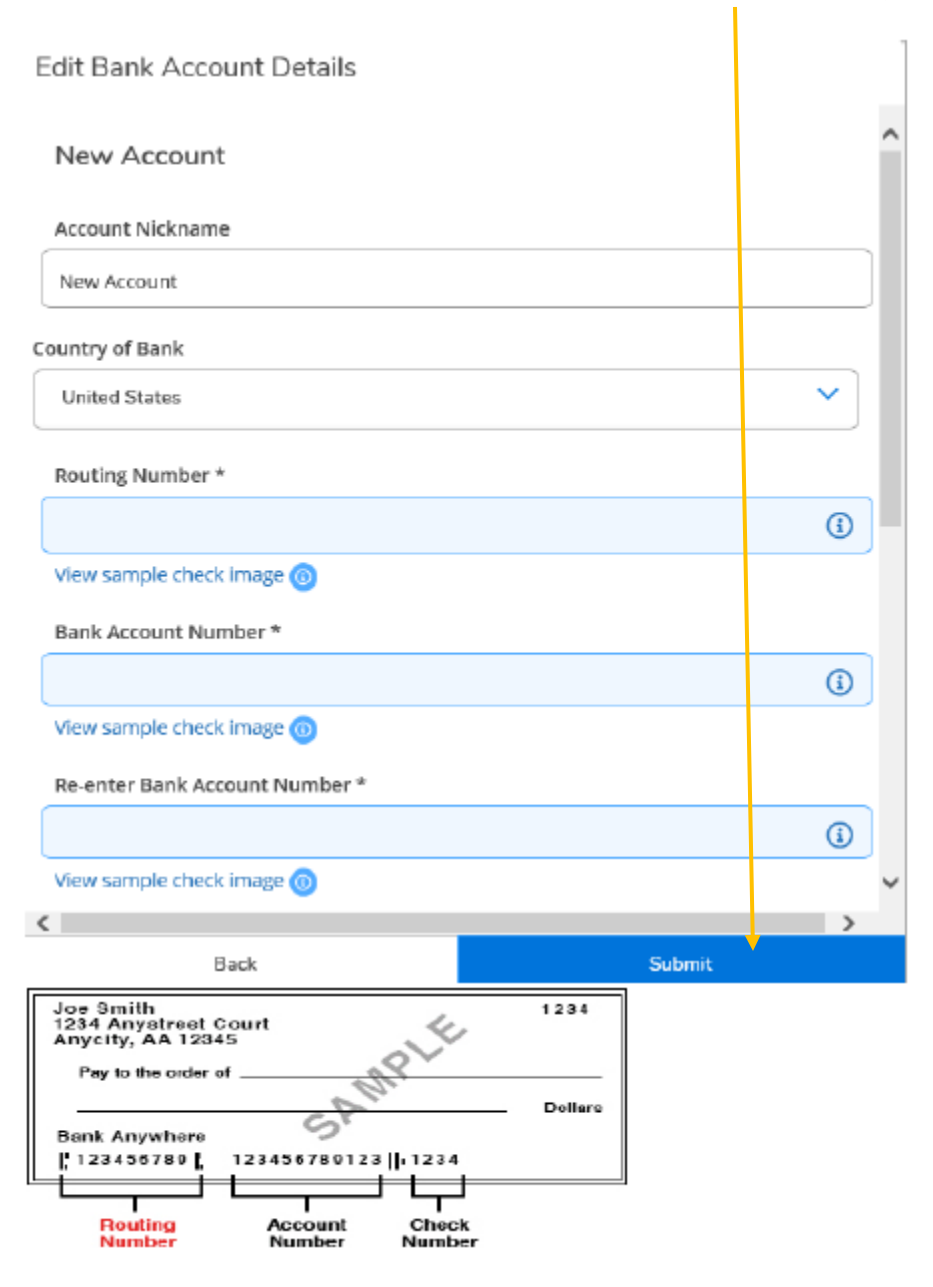

Step 7: Read the Terms and Conditions.

\*\*You will need to check the *I agree* box before you will be able to complete the process.\*\*

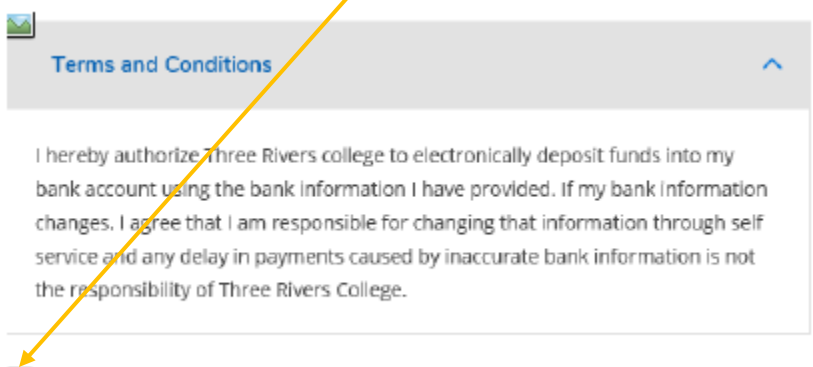

I agree to the terms and conditions

Anytime that you wish to login to review your bank account information on file, you will need to provide your account number. You will also have to provide the account number before you are able to change the bank account information.

All refunds will automatically default to the account on file. It is the student's responsibility to ensure their account information is up to date. If you no longer wish to have your funds sent directly to your banking account, you may de-activate this option by reversing the Activate button from Step 5 and a paper check will be mailed to the address on file. Address maintenance is the responsibility of the student and can be changed through myTRCC through the Address Change link under User Account. Please note paper checks require longer processing. The fastest way to receive refunds is to set up direct deposit.